Многие пользователи сталкиваясь с родным интерфейсом прошивки World Vision OpenWRT не могут настроить 4G модем, хотя сложностей в настройке данного вида подключения не представляет никаких, но могут возникнуть проблемы при настройке определённых 4G модемов. Поскольку у меня корректно получилось настроить соединение на Huawei E8372, то на примере его и будет написана инструкция.

## 🔺 Комментарий администратора

Для модема модели Huawei E3372h-320 используйте прошивку от Padavan, на родной World Vision OpenWRT этот модем не запускается и постоянно в режиме переподключения. К сожалению поддержка только на альтернативной версии.

## \rm Комментарий глобального модератора

Настройка Huawei E8372 описывается на заводской прошивке из коробки. Никаких обновлений не выполнялось!

Проверяем работу модема Huawei E8372 на ПК, если модем поднимает соединение и всё в порядке, то вставляем его в USB разъём роутера на лицевой панели World Vision CONNECT и включаем сам роутер. На сетевой карте получение IP адреса указано как получать IP-адрес автоматически. Далее в браузере набираем IP-адрес роутера 192.168.0.1 и сразу Login попадаем вебинтерфейс:

| 😨 OpenWrt - LuCI × + |                                                                                                    |       |        |
|----------------------|----------------------------------------------------------------------------------------------------|-------|--------|
|                      | 8 192.168.0.1/cgi-bin/luci                                                                                                    | 90% 🟠 |        |
|                      | OpenWrt by World Vision                                                                                                    |       |        |
|                      | No password set!<br>There is no password set on this router. Please configure a root password to protect the web interface and enable SSH.<br>Go to password configuration |       |        |
| ٥                    | Authorization Required<br>Please enter your username and password.                                                                                                    |       |        |
|                      | Username root                                                                                                    |       |        |
|                      | Password                                                                                                    |       |        |
|                      | 💽 Login 🕘 Reset                                                                                                    |       |        |
|                      | Powered by World Vision   LuCl Trunk (0.12+svn-r10530) OpenWrt Barrier Breaker 14.07                                                                                       |       |        |
|                      |                                                                                                    |       |        |
|                      |                                                                                                    | ШУСІІ | ub.nei |

Чтобы интерфейс был более дружественный в разделе Система - Системные настройки переходим во вкладку Язык и выбираем русский язык, обязательно при изменении каких-либо настроек не забываем нажать ниже кнопку Сохранить и применить.

| 😨 OpenWrt - System - LuCI 🛛 🛛 🗙                | +     |                                                                                                  |                                                                          |
|------------------------------------------------|-------|--------------------------------------------------------------------------------------------------|--------------------------------------------------------------------------|
| $\leftarrow$ $\rightarrow$ C $\textcircled{a}$ | 0 👌 1 | 92.168.0.1/cgi-bin/luci/;stok=83bf66dd863                                                        | 8ec3ca970fc7b4b391786/admin/system/system                                |
|                                                |       |                                                                                                  | 2                                                                        |
|                                                |       | OpenWrt by World Vision s                                                                        | status + System + Services + Network + Logout                            |
|                                                |       | No password set!<br>There is no password set on this router. Ple<br>Go to password configuration | ease configure a root password to protect the web interface and enable S |
|                                                |       | System                                                                                           |                                                                          |
|                                                |       | Here you can configure the basic aspects of y                                                    | our device like its hostname or the timezone.                            |
|                                                |       | System Properties                                                                                |                                                                          |
|                                                |       | General settings Logging Langua                                                                  | age and Style                                                            |
|                                                |       | Language auto                                                                                    | ~                                                                        |
|                                                |       | Design English                                                                                   |                                                                          |
|                                                |       | Езраñо<br>Русский                                                                                |                                                                          |
|                                                |       | Time Synchronization                                                                             | ка                                                                       |
|                                                |       |                                                                                                  | wvclub.nu                                                                |

Далее переходим во вкладку Сеть - Интерфейсы и нажимаем кнопку Добавить новый интерфейс

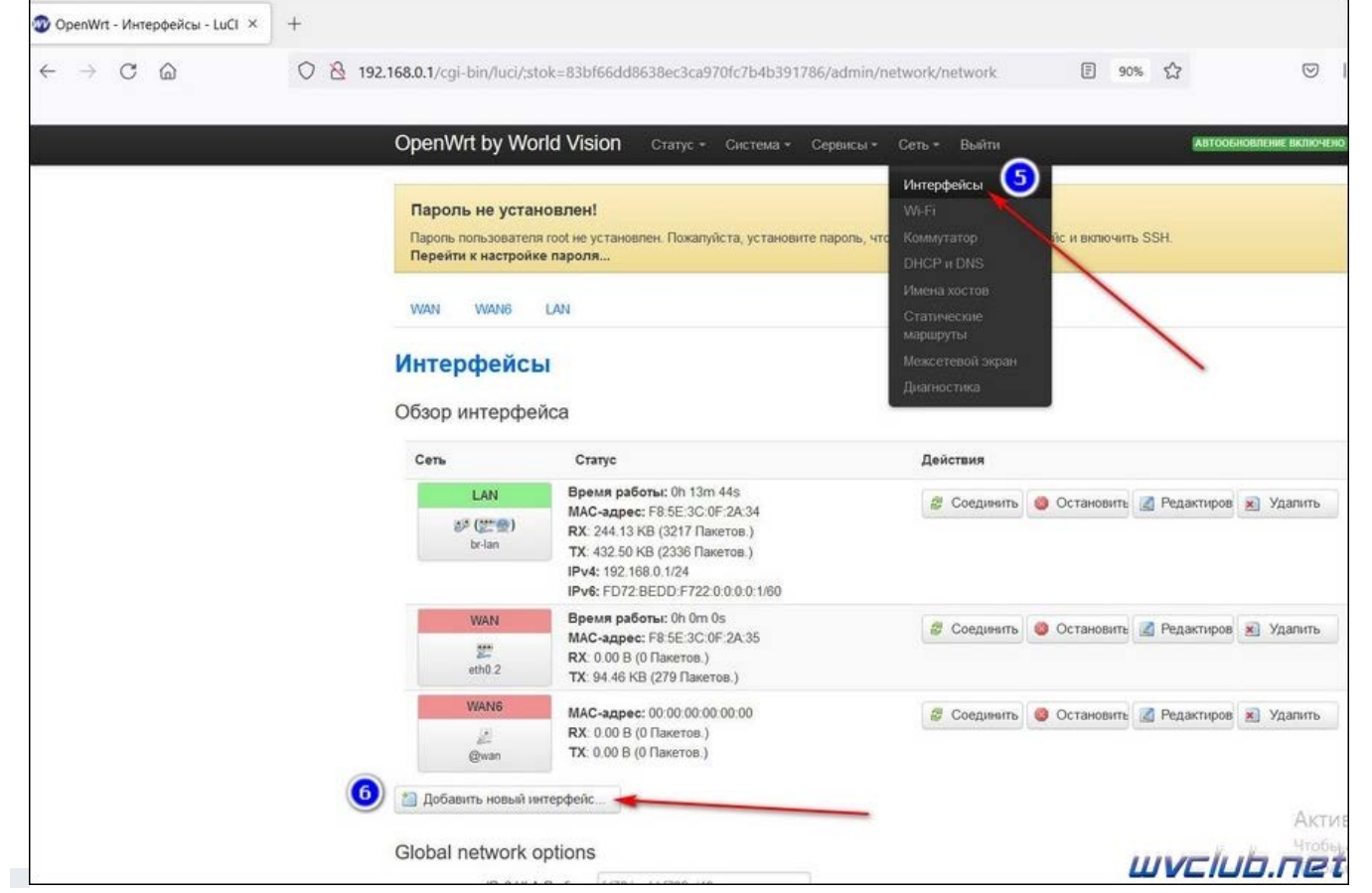

В новом окне Имя нового интерфейса, я написал 4G, можно написать LTE, лишь бы было понятно в настройках Сеть - Интерфейсы что это. Далее находим Ethernet-адаптер eth1 и ставим галочку напротив данного интерфейса, это и есть наш 4G модем который определился роутером, протокол этого интерфейса должен быть установлен DHCP-клиент. Далее подтверждаем нажав кнопку Применить.

| OpenWrt - LuCI × +                                      |                                                                                               |
|---------------------------------------------------------|-----------------------------------------------------------------------------------------------|
| ← → C @ Ø 192.168.0.1/cgi-bin/luci/;stok=83             | of66dd8638ec3ca970fc7b4b391786/admin/network/iface_add 🗉 90% 🏠 🛇 🛛                            |
| OpenWrt by World Vi                                     | sion Статус - Система - Сервисы - Сеть - Выйти                                                |
| Пароль не установле                                     | at                                                                                            |
| Пароль пользователя root не<br>Перейти к настройке паро | установлен. Пожалуйста, установите пароль, чтобы защитить веб-интерфейс и включить SSH.<br>пя |
| Создать интерф                                          | рейс 🖉 🕖                                                                                      |
| Имя нового интерфейса                                   | 4G                                                                                            |
|                                                         | Допустимые символы: A-Z, a-Z, 0-9 и                                                           |
| Протокоп нового интерфейса                              | DHCP-жлиент •                                                                                 |
| Создать мост над<br>несколькими интерфейсами            |                                                                                               |
| Включить следующий                                      | O 🚁 Ethernet-agarrep: "@wan" (wan6)                                                           |
| интерфейс                                               | O Ethernet-kommyrarop: "eth0"                                                                 |
|                                                         | C menopheric VLAN: retrol 1" (lan)                                                            |
|                                                         | Ethernet-agamep "eth1"                                                                        |
|                                                         | О 😰 Беспроводная сеть: Master "WV-CONNECT" (lan)                                              |
|                                                         | O 🖉 Попьзовательский интерфейс:                                                               |
|                                                         |                                                                                               |
| m H                                                     |                                                                                               |

В меню Сеть - Интерфейсы напротив интерфейса 4G нажимаем кнопку редактировать и переходим в пункт Настройки межсетевого экрана, там мы должны назначить данному сетевому интерфейсу зону WAN. Опять после проделанных настроек жмём Сохранить и применить, не забываем за эту кнопку, она внизу каждой страницы настроек.

| 😨 OpenWrt - Интерфейсы - LuCl 🛛 🗙                   | +                                                                                                    |
|-----------------------------------------------------|----------------------------------------------------------------------------------------------------|
| $\leftrightarrow$ $\rightarrow$ C $\textcircled{a}$ | O                                                                                                    |
|                                                     | OpenWrt by World Vision Статус - Система - Сервисы - Сеть - Выйти ислочнитые измоление включен                                                                                                    |
|                                                     | Пароль не установлен!<br>Пароль пользователя гоот не установлен. Пожалуйста, установите пароль, чтобы защитить веб-интерфейс и вилючить SSH.<br>Перейти к настройке пароля<br>WAN WANG 46 LAN<br>MATECODOR VANNE 46 LAN<br>Митерфейсы - 46<br>На этой странице вы можете настроить сетевые интерфейсы. Вы можете объединить несколько интерфейсов в мост, выбрав опцию "Объединить в мос<br>и введя список интерфейсов, разделенных пробелами. Вы также можете использовать VLAN-обозначения вида интерфейс. номеруцах (напр.: eth0.1<br>Общая конфигурация<br>Основные настройи |
|                                                     | Создать / назначить зону<br>сетевого экрана                                                                                                    |

Вот в принципе и всё, теперь Сеть - Интерфейсы напротив интерфейса 4G нажимаем кнопку Соединить, в статусе соединения увидим что интерфейс получил от 4G модема IP адрес и пошли данные передачи трафика RX / TX, что собственно означает о работе интернет соединения. Если у вас так, то вы успешно настроили связку 4G модема и poyrepa World Vision CONNECT.

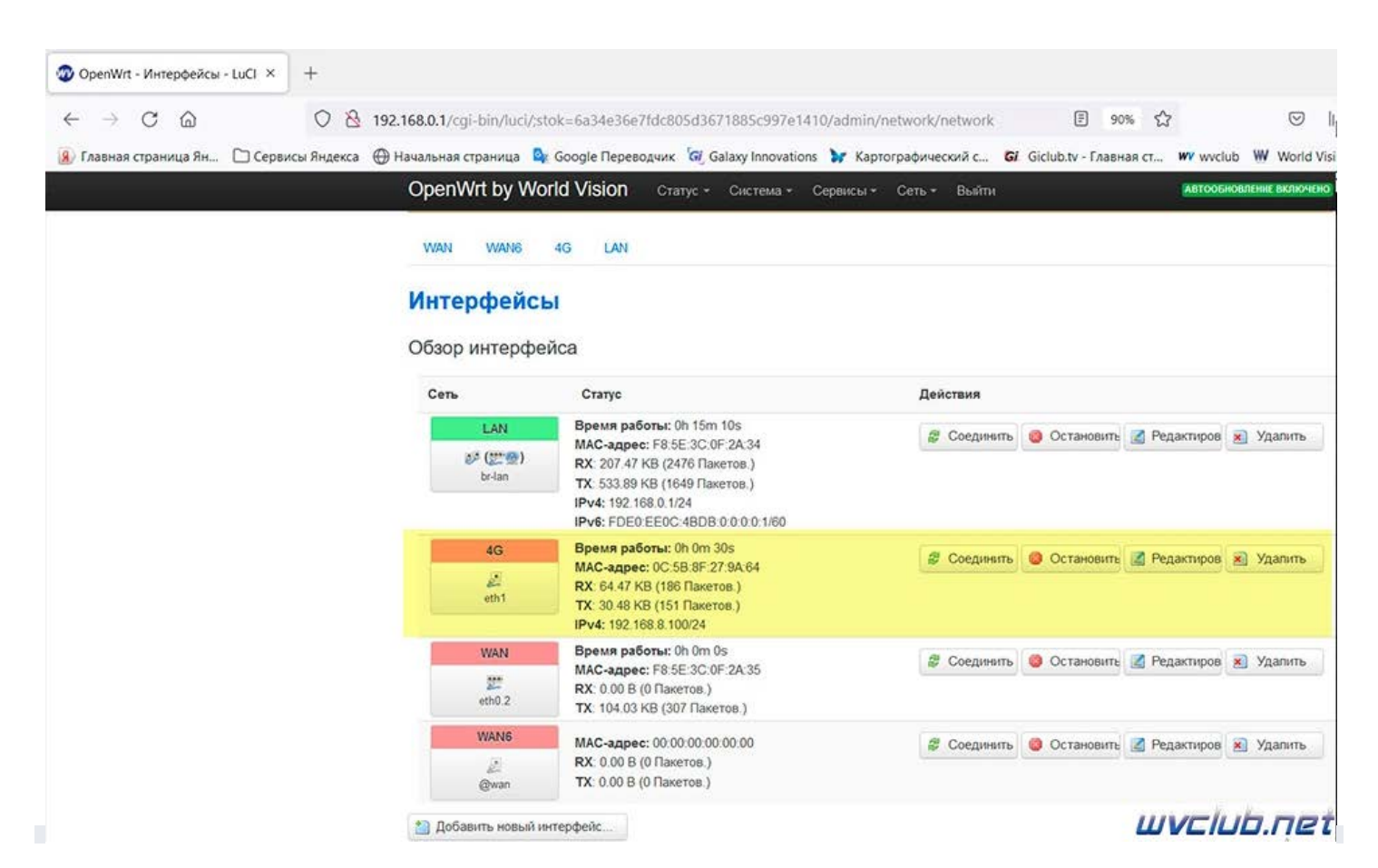

Хочу обратить внимание что на самом роутере светодиод состояния Статус сети у вас не будет гореть, но интернет соединение работать будет.

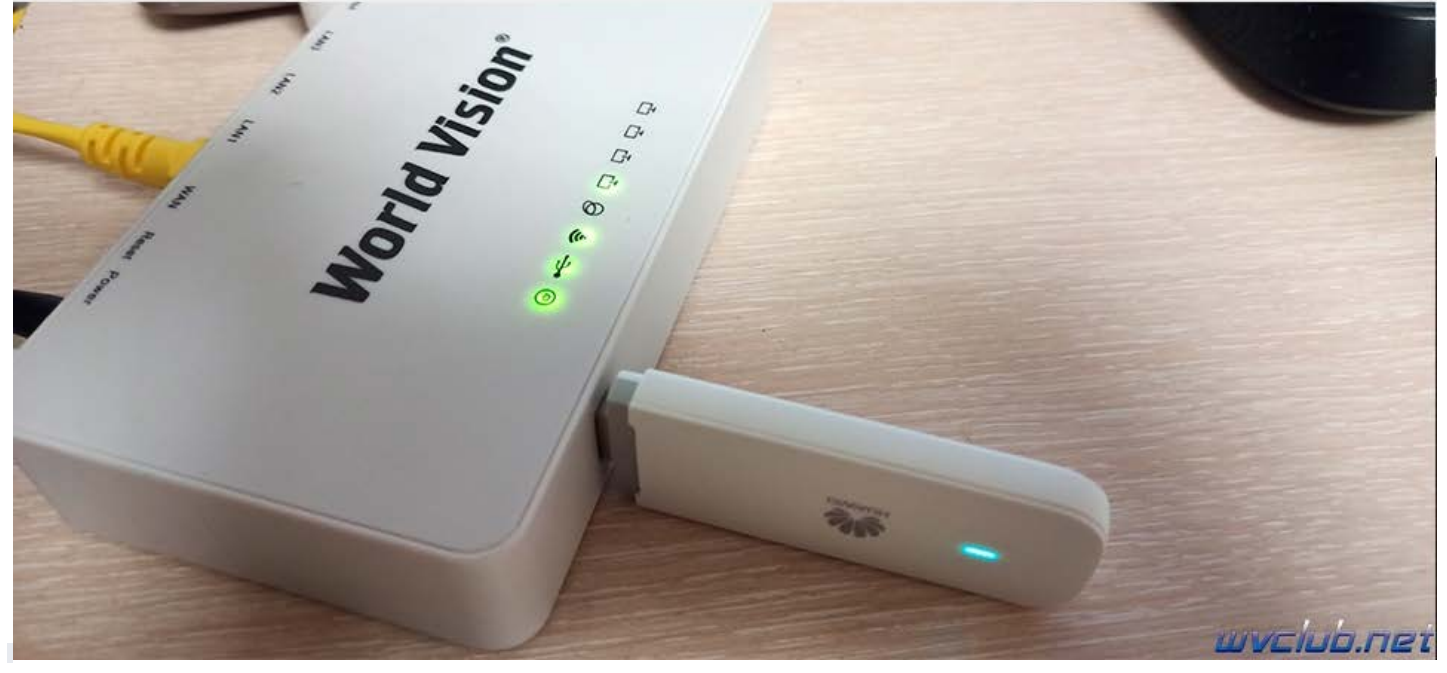

Хочу также прикрепить несколько скриншотов из прошивки Padavan которая работает на этом роутере с модемом Huawei E3372h-320, на скриншотах видны настройки USB интерфеса для данного модема, кому потребуется настроить вообще не составит труда, ещё проще чем с OpenWRT.

## 🔿 👌 192.168.1.1/Advanced\_Modem\_others.asp

\$

| zbī                                                              | Средняя загрузка:<br>Загрузка ЦП:<br>Свободно ОЗУ:<br>Время работы: | 0.00 0.00 0.00<br>0%<br>39.81 MB / 60.33 MB<br>0д 00ч 07м           | Беспроводная:<br>Гостевая:<br>Микропрограмма:       | 2.<br>2.<br>3.4.3.9L<br>B | 4GHz<br>4GHz<br>-101_ed567be<br>ыход <b>С</b> |
|------------------------------------------------------------------|---------------------------------------------------------------------|---------------------------------------------------------------------|-----------------------------------------------------|---------------------------|-----------------------------------------------|
| Карта сети                                                       | Приложение USB                                                      | - Модем                                                             |                                                     |                           |                                               |
| AiDisk                                                           | Общие настройки                                                     | Общий ресурс в сетевом окружени                                     | и Общий ресурс в FTP                                | Модем Г                   | Іринтер                                       |
| tl VPN сервер<br>Ø VPN клиент                                    | Выберите тип US<br>USB-модема пожа                                  | В-модема, соответствующий Ваши<br>алуйста перейдите на «Карта сети: | им требованиям. Для безон<br>» и нажмите «Извлечь». | асного откл               | ючения                                        |
| <ul> <li>Сетевой трафик</li> <li>Системные ресурсы</li> </ul>    | Включить USB-мод                                                    | lew?                                                                |                                                     |                           |                                               |
| Дополнительно                                                    | Базовые настройки                                                   | и USB-модема                                                        |                                                     |                           |                                               |
| <ul> <li>Беспроводная 2.4GHz</li> <li>LAN</li> </ul>             | Тип модем <mark>а</mark> :                                          |                                                                     | NDIS: LTE and other                                 | ~                         |                                               |
| - WAN                                                            | Местоположение:                                                     |                                                                     | other                                               | ~                         |                                               |
| — Брандмауэр<br>— Приложение USB                                 | Провайдер (ISP):                                                    |                                                                     | other                                               | ~                         |                                               |
| - Администрирование                                              | Точка доступа (АРМ                                                  | 4):                                                                 |                                                     |                           |                                               |
| - Персонализация                                                 | РІМ-код:                                                            |                                                                     |                                                     | Ф                         | * QMI only                                    |
| <ul> <li>Статус интерфейсов</li> <li>Системный журнал</li> </ul> | Имя пользователя:                                                   |                                                                     |                                                     |                           | * QMI only                                    |
|                                                                  | Пароль:                                                             |                                                                     |                                                     | Ф                         | * QMI only                                    |
|                                                                  | Предпочтительная сеть:                                              |                                                                     | Auto                                                | ~                         | * QMI only                                    |
|                                                                  | MTU:                                                                |                                                                     | 1500                                                |                           | [10001500]                                    |
|                                                                  | Настройка DNS WA                                                    | N                                                                   |                                                     |                           |                                               |
|                                                                  | Получать адреса D                                                   | NS-серверов автоматически?                                          |                                                     |                           |                                               |
|                                                                  | Дополнительные настройки USB-модема                                 |                                                                     |                                                     |                           |                                               |
|                                                                  | Выбор интерфейса                                                    | E.                                                                  | Auto                                                | ~                         | * NCM only                                    |
|                                                                  | Дополнительная А                                                    | Т-команда:                                                          |                                                     |                           | * NCM only                                    |
|                                                                  | Метод переключен                                                    | ия ZeroCD:                                                          | legacy eject                                        | ~                         |                                               |
|                                                                  |                                                                     | Прим                                                                | енить                                               | ШЛ                        | iciub.ne                                      |

Страница статуса подключения интерфейсов роутера прошивки от Padavan

| zbī                                                                                                    | Средняя загрузка:<br>Загрузка ЦП:<br>Свободно ОЗУ:<br>Время работы: | 0.00 0.00 0.00<br>0%<br>39.34 MB / 60.33 MB<br>0д 00ч 49м                                                                                      | Беспроводная:<br>Гостевая:<br>Микропрограмма:                            | 2.4GHz<br>2.4GHz<br>3.4.3.9L-101_ed567be<br>Выход С |
|----------------------------------------------------------------------------------------------------|---------------------------------------------------------------------|----------------------------------------------------------------------------------------------------|--------------------------------------------------------------------------|-----------------------------------------------------|
| <ul> <li>Карта сети</li> <li>АіDisk</li> <li>VPN сервер</li> <li>VPN клиент</li> <li>Сегевой трафик</li> <li>Системные ресурсы</li> <li>Дополнительно</li> <li>Беспроводная 2.4GHz</li> <li>LAN</li> <li>Брандмауэр</li> <li>Припожение USB</li> <li>Администрирование</li> <li>Персонализация</li> <li>Статус интерфейсов</li> </ul> |                                                                     | Состояние USB-модема<br>Наименование модели:<br>Производитель:<br>Тип модема:<br>Перейти к настройкам модема:<br>Безопасное извлечение USB-мод | HUAWEI_MOBILE<br>HUAWEI_MOBILE<br>NDIS/RNDIS<br>Перейти<br>Iema: Извлечь | Активаци                                            |
| <ul> <li>Системный журнал</li> </ul>                                                                                                    |                                                                     |                                                                                                    |                                                                          | wvclub.net                                          |

Мы рассмотрели варианты настроек двух модемов 4G, думаю для других моделей модемов вариант настройки идентичен и вам требуется следовать пунктам настроек.